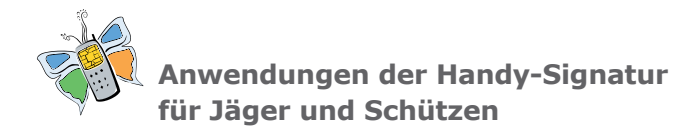

- Zentrales Waffenregister (ZWR) www.help.gv.at
- Meldebestätigung/Meldeauskunft https://formulare.zmr.register.gv.at
- Strafregisterbescheinigung www.help.gv.at/Content.Node/30/Seite.300020.html
- Forstschutzorgan Bestellung www.help.qv.at/Portal.Node/hlpd/public/formulare
- Diebstahlsanzeige www.help.qv.at/Portal.Node/hlpd/public/formulare
- E-Tresor www.e-tresor.at
- FinanzOnline www.finanzonline.at
- Online-Services der Österreichischen Sozialversicherung www.sozialversicherung.at
- PDF-Dokumente online signieren www.buergerkarte.at/pdf-signatur
- Unternehmensserviceportal www.usp.gv.at
- Zugelassene elektronische Zustelldienste Die Liste der zugelassenen Zustelldienste finden Sie unter www.zustellung.gv.at

Die vollständige Liste der Anwendungen finden Sie unter: http://www.buergerkarte.at/ anwendungen-handy.html

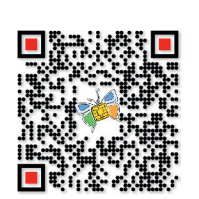

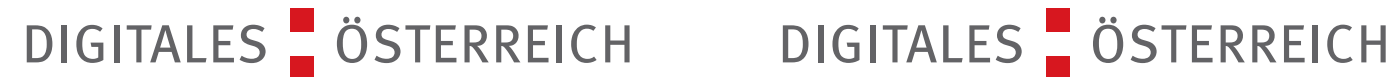

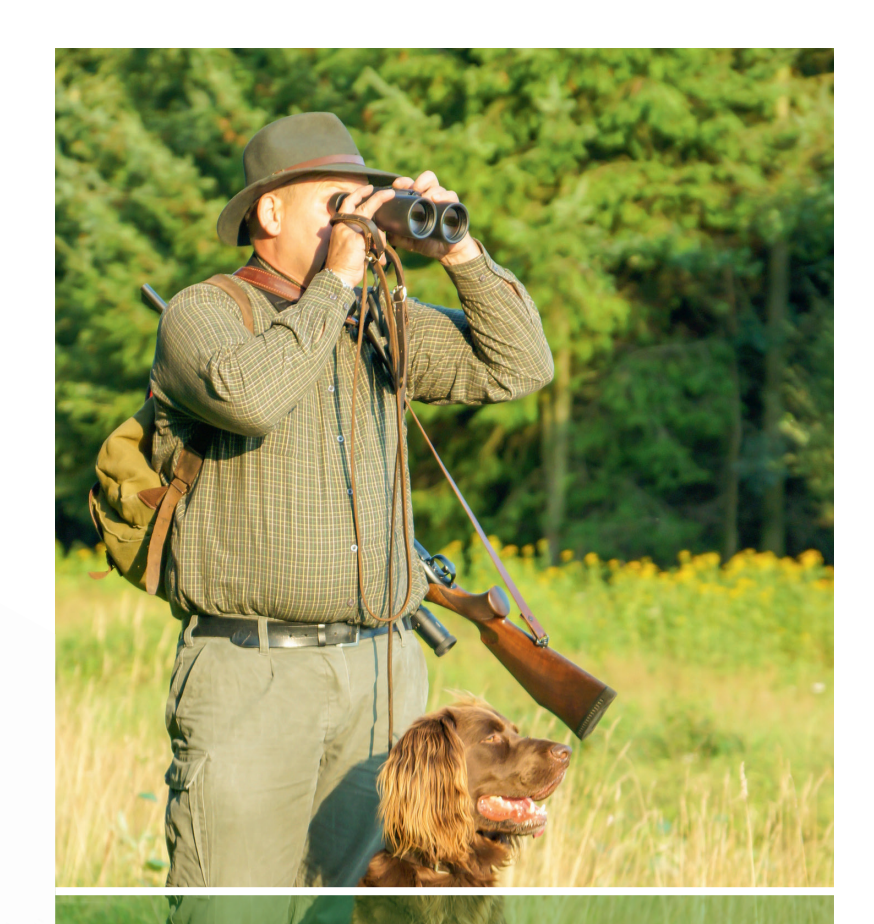

## MIT DER HANDY-SIGNATUR INS **ZENTRALE WAFFENREGISTER UND NOCH VIEL MEHR...**

#### Ihre persönliche Unterschrift im Internet..

...für private Nutzung und Behördenwege! www.buergerkarte.at

www.digitales.oesterreich.gv.at

Herausgeber, Eigentümer und Verleger:

Digitales Österreich/Bundeskanzleramt

In Kooperation mit:

Impressum

1014 Wien

Ballhausplatz 2

© BKA, Jänner 2014

VERNETZT

INISTERIUM FÜR INNERES

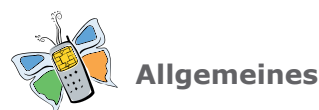

Die Handy-Signatur ist die rechtsgültige elektronische Unterschrift im Internet und der handgeschriebenen Unterschrift gleichgestellt. Das Handy wird somit zum virtuellen Ausweis, mit dem man Dokumente oder Rechnungen digital unterschreiben kann.

Die Handy-Signatur erspart sowohl Privatpersonen als auch UnternehmerInnen zeitintensive Behördengänge. Gleichzeitig sind die Dokumente vor ungewollten Datenänderungen oder fremden Zugriffen geschützt.

#### Mit dem österreichischen Amtshelfer HELP.gv.at können zahlreiche Amtswege per Mausklick erledigt werden.

Arbeitnehmerveranlagung und Steuererklärung mittels FinanzOnline, Versicherungsdatenabfrage, Einsichtnahme in das Pensionskonto, Strafregisterauszug oder Beantragung der Pension und des Kinderbetreuungsgeldes bei der Sozialversicherung sind nur einige der Services, die online von zu Hause mittels Mobiltelefon erledigt werden können.

Die Handy-Signatur funktioniert mit allen Mobiltelefonen und ist **kostenlos.** 

| Erich Testmann<br>Geb.Dat.: 31.12.1993                           |                                     |    | Speichern | Abbrechen |
|------------------------------------------------------------------|-------------------------------------|----|-----------|-----------|
| Neue Waffe registrie                                             | en                                  |    |           |           |
| Kategorie  Art  Hersteller/Marke Model  erworben am Auswahi C Na | r dem 1.10.2012<br>ch dem 1.10.2012 |    | ×         |           |
| Kaliber                                                          |                                     |    |           |           |
| Kaliber 1 •                                                      |                                     | ОК |           |           |
| Herstellernummer                                                 |                                     |    |           |           |
| Herstellernummer 1                                               |                                     |    |           |           |
| Herstellernummer 2                                               |                                     |    |           |           |
| Theratementariumer 2                                             |                                     |    |           |           |
| Herstellernummer 3                                               |                                     |    |           |           |

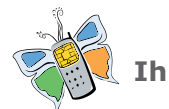

### Ihre Vorteile im Überblick

- Amtswege rasch und einfach über das Internet erledigen
- Hoher Sicherheitsstandard
- Kostenfreie Nutzung
- Komfortabler Einstieg bei diversen E-Services von Verwaltung und Wirtschaft

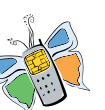

So kommen Sie zu Ihrer Handy-Signatur

- Über elektronische Zugänge (in Kombination mit brieflicher Übermittlung eines Aktivierungscodes)
  - Über FinanzOnline
  - **Über Post.at** (www.post.at/handysignatur)
  - ✓ Über Ihr Online-Banking (z.B. via BriefButler.at es fällt eine einmalige Systemgebühr von 1,96€ an)
- Persönlich
  - Direkt in jedem Finanzamt
- In einer der zahlreichen Registrierungsstellen (z.B. in der Geschäftsstelle des NÖ Landesjagdverbandes) – eine Liste der Registrierungsstellen finden Sie unter

http://www.buergerkarte.at/aktivieren-handy.html

 Online mit Ihrer bestehenden Bürgerkarte (z.B. aktivierte e-card)

Umfassende Informationen zu allen Aktivierungsmöglichkeiten und Registrierungsstellen finden Sie unter:

http://www.buergerkarte.at/ aktivieren-handy.html

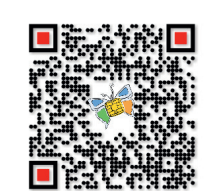

# DIGITALES OSTERREICH

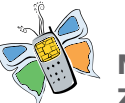

Mit fünf Schritten ins Zentrale Waffenregister

#### Gehen Sie auf **www.HELP.gv.at** und klicken Sie rechts im "Login-Bereich" auf die Option "Handy":

#### 1. SCHRITT

Die Signaturanfrage wird gestartet.
Geben Sie Ihre Handynummer

und Ihr Signatur Passwort ein.

| Demo-Login       |         |
|------------------|---------|
| Mobiltelefonnum  | mer:    |
| +43664123456     |         |
| Signatur Passwor | t:      |
| •••••            |         |
| Identifizieren   | Abbruch |

#### 2. SCHRITT

 Per SMS wird Ihnen ein TAN-Code (Transaktionsnummer) auf Ihr Handy geschickt.
 Dieser ist 5 Minuten gültig.

#### 3. SCHRITT

 Geben Sie den TAN-Code auf der Authentisierungsseite ein.

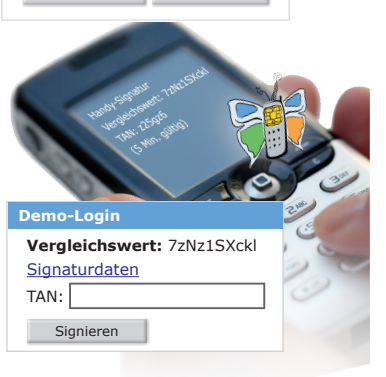

#### 4. SCHRITT

 Sie befinden sich im angemeldeten Bereich von HELP.gv.at.
 Wählen Sie nach dem Ausfüllen des persönlichen Profils "Waffenregister" in der Liste der "Applikationen" auf der rechten Seite.

#### Applikationen

DVR-Online E-Tresor Versicherungsdatenauszug Verständigungsservice Waffenregister

#### 5. SCHRITT

• In der Anwendung können Sie nun Ihre Waffen registrieren.

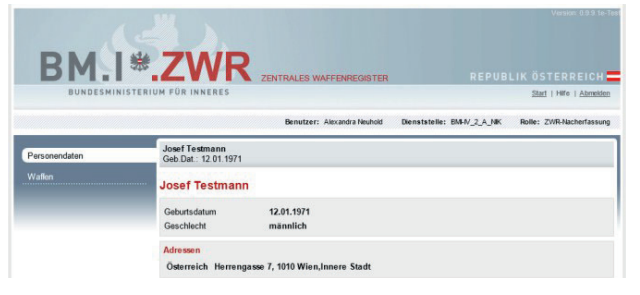